### SAMSUNG

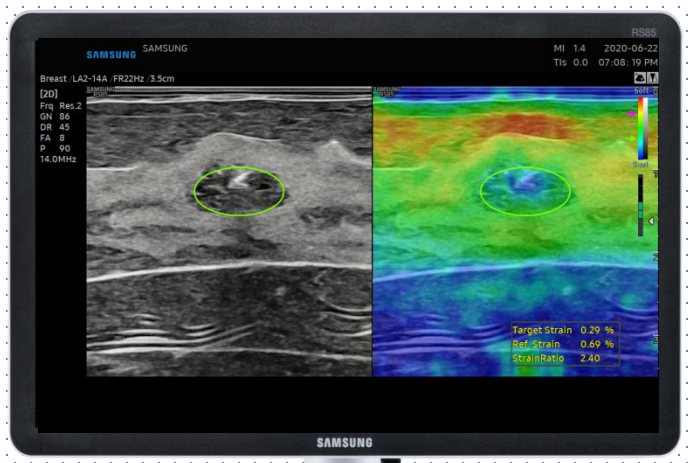

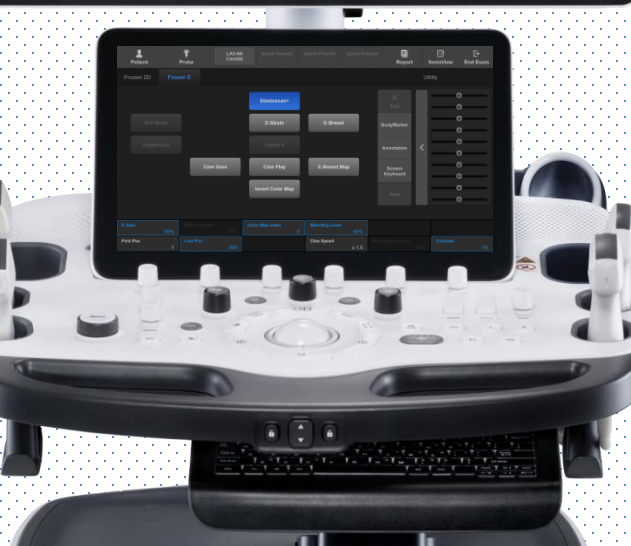

**E-Breast**™

### RS85 Prestige Quick Guide

Produced by Clinical Training Center / SAMSUNG MEDISON CO., LTD

# User Quick Guide 1. Start to E-Breast<sup>™</sup> (1)

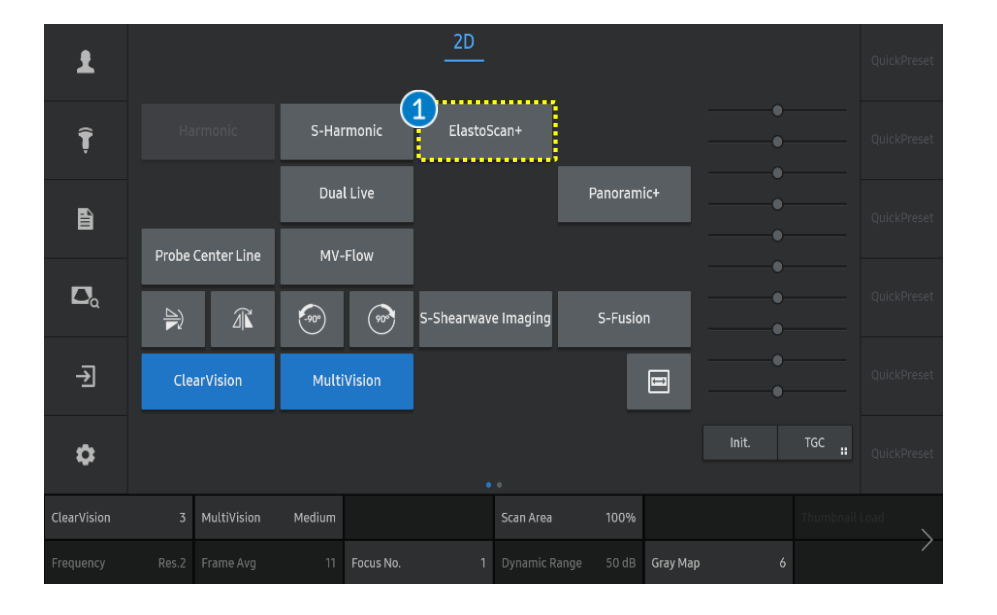

2D E Х 1 Î 2 ROI Mode E-Breast Map Ê Probe Center Line  $\Box_{\alpha}$ Single/Dual Invert Color Map → 1 Biopsy On/Off ..... \$ (3) 50% Alpha Blending 50% Color Map 50% Enhancement 85% Contrast 1% 1 Elastoscan+

Tap the [ElastoScan+] button on the touch screen to start E-Breast<sup>™</sup>.

| 2 | ROI mode  | Deselect the [ROI Mode] before accessing the [E-Breast].                                |
|---|-----------|-----------------------------------------------------------------------------------------|
| 3 | Color map | The Elastoscan color bar represents stiffness of tissues. The color map can be changed. |

### Notes

The E-Breast<sup>™</sup> is a tool to measure strain based on 1 ROI method. To access the E-Breast<sup>™</sup>, the [ROI Mode] should be turned off the Elastoscan +.

### RS85 E-Breast<sup>™</sup>

### User Quick Guide 2. Start to E-Breast<sup>™</sup> (2)

### SAMSUNG

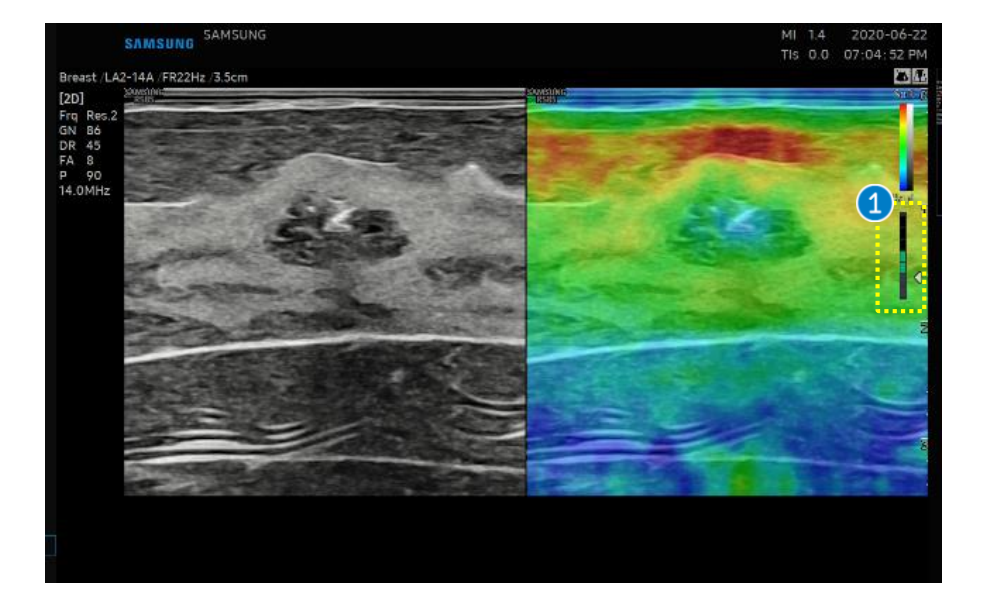

| 1 | Compression | Use gentle compressions with the probe while imaging the breast. Capture the image when      |
|---|-------------|----------------------------------------------------------------------------------------------|
|   | guide bar   | the compression guide bar is between Level 3<br>and 5 (indicates proper compression speeds). |
| 2 | E-Breast    | Tap the [E-Breast] button on the touch screen to measure the elasticity value(Strain ratio). |

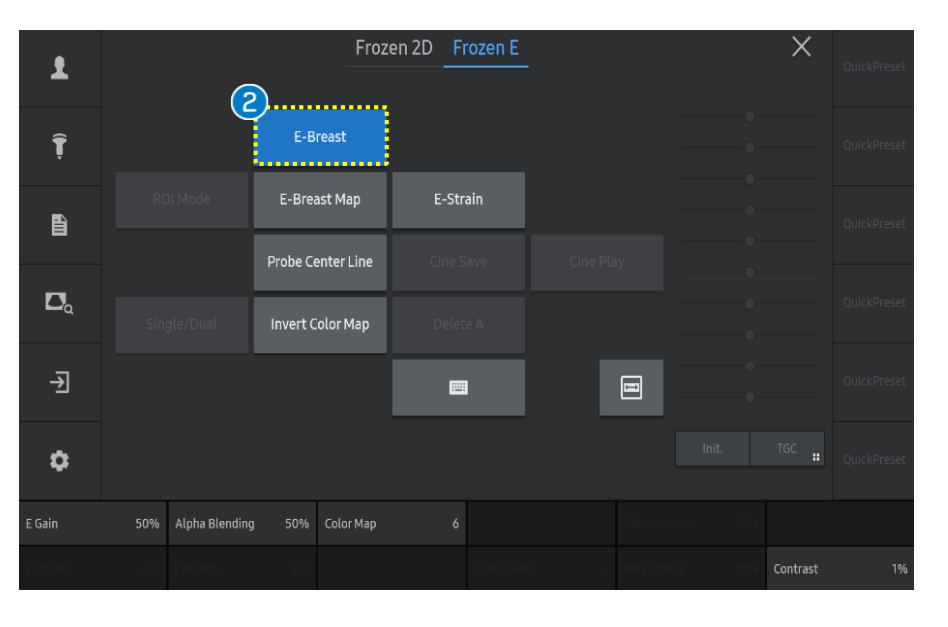

Produced by Clinical Training Center / SAMSUNG MEDISON CO., LTD

# **3. Results of E-Breast**<sup>™</sup>

**RS85 E-Breast**<sup>™</sup>

User Quick Guide

|                         | SAMSUNG<br>Breast /LA2-14A /FR22Hz /3.5cm                                                                                                    | MI 1.4 2020-06-22<br>TIS 0.0 07:07:42 PM                                        |                                                                                       |
|-------------------------|----------------------------------------------------------------------------------------------------|---------------------------------------------------------------------------------|---------------------------------------------------------------------------------------|
|                         | [2D]<br>Frq Res.2<br>GN 86<br>DR 45<br>FA 8<br>P 90<br>14.0MHz                                                                                                    |                                                                                 |                                                                                       |
|                         |                                                                                                    | 2<br>Target Strain 0.29 %<br>Ref. Strain 0.69 %<br>StrainRatio 2.40             | Notes<br>When placing the ROI on the 2D<br>image, adjust it tightly to the<br>lesion. |
| 1 Place the ROI         | Place the ROI on the suspicious area and pres<br>If necessary, adjust the position and size of th                                                                                                  | ss the [Set] button on the control pan<br>ne ROI with the trackball.            | el.                                                                                   |
| 2 Result                | <ul> <li>Target strain is calculated based on the RO</li> <li>The average strain value is calculated base</li> <li>Strain ratio =<br/><u>Reference Strain</u><br/><u>Target Strain</u> </li> </ul> | DI circle (not supported in the USA and ed on the area outside the ROI. (not su | d Canada).<br>upported in the USA and Canada)                                         |
| <b>3</b> The Pink arrow | The pink arrow indicates the average strain o                                                                                                    | f the normal tissue (Reference strain)                                          |                                                                                       |
| 4 The Green arrow       | The green arrow indicates the average strain                                                                                                    | within the ROI circle (Target strain).                                          |                                                                                       |

# User Quick Guide 4. Adjust parameters

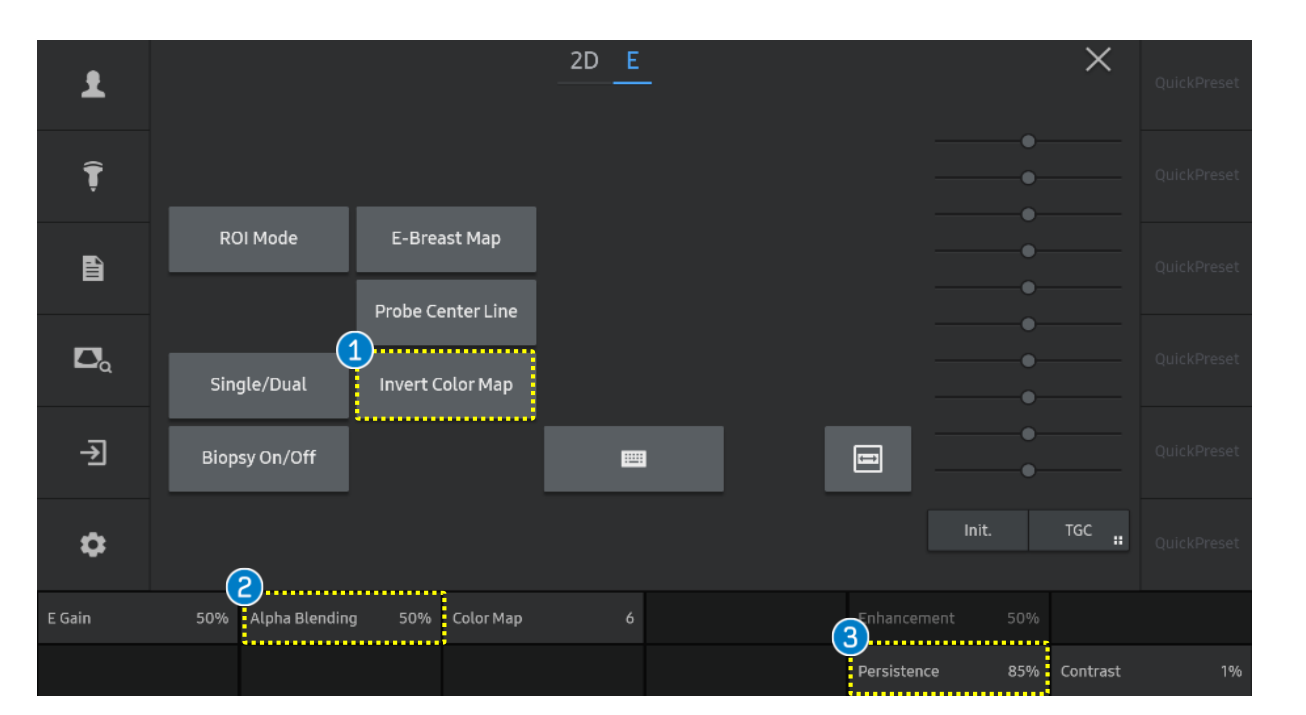

| 1 | Invert Color Map | To reverse the color map, tap the [Invert Color Map] button on the touch screen.                                                                                        |
|---|------------------|----------------------------------------------------------------------------------------------------|
| 2 | Alpha Blending   | This feature superimposes the E-mode image over the 2D image.<br>Setting it to 0% shows an E image only, and setting it to 100% shows a 2D image only.                  |
| 3 | Persistence      | The feature controls the E-Strain frame average.<br>Changes in persistence level will affect the strain value due to the change in the number of frames being averaged. |

SAMSUNG

## SAMSUNG

- The features, options may not be commercially available in some countries.
  Sales and shipments are effective only after the approval by the regulatory affairs. Please contact your local sales representative for further details.
  This Quick guide does not include all of the details of instruction, fore more detail, please refer to RS85 User Manual.
- Do not distribute this document to customers unless relevant regulatory and legal affairs officers approve such distribution.
- This User Quick Guide is based on RS85 V2.08.
- Disclaimer: Some Images in this content were obtained from other system.

### SAMSUNG MEDISON CO., LTD.

© 2024 Samsung Medison All Rights Reserved. Samsung Medison reserves the right to modify the design, packaging, specifications, and features shown herein, without prior notice or obligation.